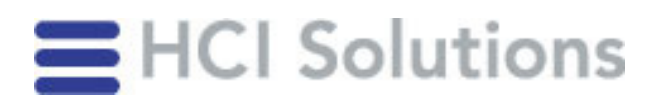

## Enregistrement sur myPRODUCTS

Veuillez noter que pour des raisons de sécurité, il n'est pas possible de créer des autorisations ou des accès pour l'entreprise. Tous les collaborateurs utilisant myPRODUCTS doivent s'inscrire eux-mêmes.

| Etape | Procédure                                                                                                    | Détails                                                                                                    |
|-------|----------------------------------------------------------------------------------------------------|----------------------------------------------------------------------------------------------------|
| 1.    | Sur <u>www.swiss-rx-login.ch</u> , cliquer sur<br>«Demander un nouveau swiss-rx-login»                           |                                                                                                    |
| 2.    | Sélectionnez «Personne de profession<br>médicale ou collaborateur/trice du<br>domaine de la santé »              |                                                                                                    |
| 3.    | Saisissez votre <b>adresse e-mail</b><br><b>professionnelle</b>                                                  | Si votre entreprise ne dispose pas de son propre<br>domaine, veuillez contacter notre Backoffice<br>Sales ( <u>sales@hcisolutions.ch</u> ).                                         |
| 4.    | Complétez le formulaire d'inscription                                                                            | Entrez <b>que des données professionnelles</b> , pas d'adresse e-mail privé.                                                                                                    |
| 5.    | Confirmez l'inscription via le lien que<br>vous avez reçu dans l'e-mail.                                         | Si vous n'avez pas reçu l'e-mail de confirmation,<br>vérifiez qu'il ne se trouve pas dans votre dossier<br>spam.                                                                    |
| 6.    | Activation myPRODUCTS                                                                                            | Dès que le compte swiss-rx-login est actif<br>envoyez le <u>formulaire de contact</u> ou veuillez<br>envoyer un e-mail à <u>sales@hcisolutions.ch</u> en<br>demandant l'activation. |
| 7.    | Validation                                                                                                    |                                                                                                    |
|       | Vous recevrez par e-mail l'accès au<br>manuel d'utilisation de myPRODUCTS, y<br>compris le manuel d'utilisation. | Vous serez activé pour myPRODUCTS par HCI<br>Solutions dans un délai d'un jour ouvrable.                                                                                            |
|       |                                                                                                    |                                                                                                    |

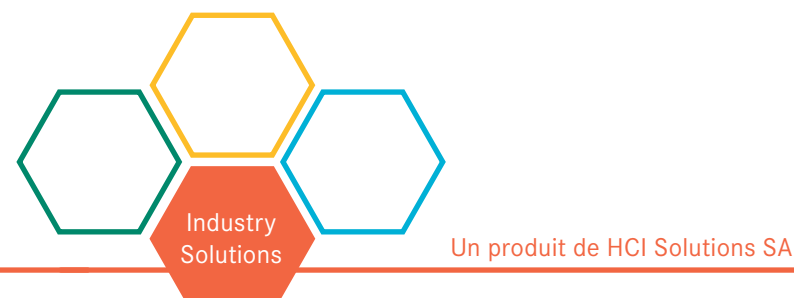